## Table 2 Input area (drive to PLC)

| 1+2       | 3+4       | 5+6       | 7+8       | 9+10      | 11+12      | 13+14      | 15+16     |
|-----------|-----------|-----------|-----------|-----------|------------|------------|-----------|
| ABC SW    | Drv1 SW   | Drv1 Act1 | Drv1 Act2 | Drv2 SW   | Drv2 Act1  | Drv2 Act2  | Drv3 SW   |
| 17+18     | 19+20     | 21+22     | 23+24     | 25+26     | 27+28      | 29+30      | 31+32     |
| Drv3 Act1 | Drv3 Act2 | Drv4 SW   | Drv4 Act1 | Drv4 Act2 | Drv5 SW    | Drv5 Act1  | Drv5 Act2 |
| 33+34     | 35+36     | 37+38     | 39+40     | 41+42     | 43+44      | 45+46      | 47+48     |
| Drv6 SW   | Drv6Act1  | Drv6 Act2 | Drv7 SW   | Drv7 Act1 | Drv7 Act2  | Drv8 SW    | Drv8 Act1 |
| 49+50     | 51+52     | 53+54     | 55+56     | 57+58     | 59+60      | 61+62      |           |
| Drv8 Act2 | Drv9 SW   | Drv9 Act1 | Drv9 Act2 | Drv10 SW  | Drv10 Act1 | Drv10 Act2 |           |

**Quick Start-up** Set AnyBus<sup>®</sup> Communicator slave settings via the Profibus configurator tool as follows:

- · select 'Universal' mode
- 62 byte input length
- 62 byte output length
- · consistancy over total length

After switching on the external power supply to the AnyBus<sup>®</sup> Communicator the amount of physically connected drives to the subnet has to be set and the subnet communication has to be started by means of the ABC CW register. To start the subnet communication with 10 drives write the value 6000 hex to the ABC CW register in the PLC (see Table 1). To start the communication with less than 10 drives write the value 720x hex to the ABC CW register, where x is the amount of drives (1 to 9) physically connected to the subnet. Note that the required memory space in the PLC is always 62 byte for input and output regardless of the amount of drives connected to the subnet. The configuration procedure has to be repeated each time the power supply to the AnyBus<sup>®</sup> Communicator is turned on.

When the subnet communication is running the value of the Drv x SW registers of the connected drives will differ from zero. The subnet status LED is lit red if any of the drives does not communicate on the subnet.

The response time of the communication is app. 200 ms/drive.

ABC-PDP/EN 3AFE 64679708 REV C EFFECTIVE: 18.8.2004 SUPERSEDES: 23.10.2003

## 3AFE 64679708 REV C (EN) EFFECTIVE: 18.8.2004

## ABC-PDP PROFIBUS-DP Gateway Module Installation Guide

| Introduction            | This guide is intended for people who are responsible for<br>commissioning and using an ABC-PDP PROFIBUS-DP gateway<br>module.                                                                                                    |  |  |  |  |
|-------------------------|----------------------------------------------------------------------------------------------------|--|--|--|--|
|                         | It is assumed that the drive is installed and ready to operate before starting the installation of the adapter module. In addition to conventional tools, the drive manuals should be available during the installation as they contain important information not included in this guide. If an RS 232/485 adapter is used with the drive, have also its manual available. Additionally the User Manual AnyBus <sup>®</sup> Communicator, included in the package, contains useful information or the mechanical installation, electrical connections, diagnostics and supported features. Refer to AnyBus <sup>®</sup> Communicator manual if any or the module configurations needs changing. Follow the safety instructions mentioned in these manuals. All related documents to the AnyBus <sup>®</sup> Communicator and its configuration files can be found on the website <b>www.anybus.com</b> . |  |  |  |  |
| Content of the Delivery | Check that you have received in the product package the AnyBus <sup>®</sup><br>Communicator module, User Manual AnyBus <sup>®</sup> Communicator and this<br>guide.                                                                                                    |  |  |  |  |
|                         | This guide contains information on the drive topology, pre-set<br>configuration of the ABC-PDP and some basic information for quick<br>start-up.                                                                                                    |  |  |  |  |
| Warranty                | The warranty for your ABB drive and options covers manufacturing defects. The manufacturer carries no responsibility for damage due to transportation or unpacking. In no event and under no circumstances shall the manufacturer be liable for damages and failures due to misuse, abuse, improper installation, or abnormal conditions of temperature, dust, or corrosives, or failures due to operation above rated capacities. Nor shall the manufacturer ever be liable for consequential and incidental damages.                                                                                                    |  |  |  |  |
|                         | The period of manufacturer's warranty is 12 months, and not more than<br>18 months, from the date of delivery. Extended warranty may be<br>available with certified start-up. Contact your local distributor for<br>details.                                                                                                    |  |  |  |  |
|                         | Your local ABB Drives company or distributor may have a different                                                                                                    |  |  |  |  |

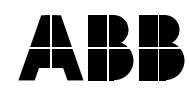

ABB Oy Drives P.O. Box 184 FIN-00381 Helsinki FINLAND Telephone: +358 10 22 11 Telefax: +358 10 222 2681 warranty period, which is specified in their sales terms, conditions, and warranty terms.

If you have any questions concerning your ABB drive, contact your local distributor or ABB Drives office.

The technical data and specifications are valid at the time of printing. ABB reserves the right to subsequent alterations.

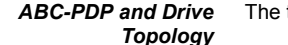

The topology of the ABC-PDP is shown in the figure below.

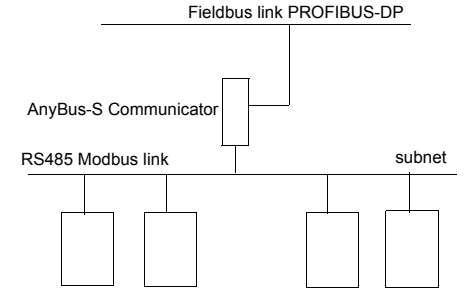

ACS 140/160/400 with RS485 interface

The ABC-PDP module is directly linked to the PROFIBUS-DP fieldbus network. The standard Modbus protocol is used on the subnet for communication between the ABC-PDP module and the drives. The physical transmission medium of the bus between module and drives is a twisted pair cable according to the RS485 standard.

A maximum of 10 drives can be connected to one ABC-PDP. Information on the electrical connections can be found in the AnyBus<sup>®</sup> Communicator manual (wiring to the module) and the RS 232/485 manual (wiring to ACS140/160) or ACS 400 User's Manual (wiring to ACS 400 series).

When connecting several drives to the ABC-PDP arrange the bus cables as far away from the motor as possible. Avoid parallel runs and use screened cable only.

The subnet should not be directly earthed at any point. All the devices on the subnet should be well earthed using their corresponding earthing terminals.

As always, the earthing wires should not form any closed loops, and all the devices should be earthed to a common earth.

The subnet must be terminated using 120  $\Omega$  resistors at both ends of the network. Use a switch or a jumper according to the wire instructions to connect or disconnect the termination resistors.

The termination should only be done on the first and last node on the stations on the network. Do not select the termination for the intermediate nodes.

After the ABC-PDP has been mechanically and electrically installed, Communication Set-up the master station and the drive must be prepared for communication with the module. Program the drive parameters to use Modbus fieldbus as drive control location according to the drive User's Manual. The preset configuration of the ABC-PDP module enables the use of maximum ten ACS 140/160/400 drives connected to one ABC-PDP module. Select the node number of the drive in the range of 1 to 10 in following order (no blanks allowed) starting from 1. The ABC-PDP communicates by default at a speed of 19200 bits/s with the drive with parity 'None'. Set the communication speed of the drive interface accordingly. Set the drive communication fault time to at least 5 sec to avoid nuisance communication time out trippings of the drive. Note that even though the ABC-PDP is used, it is also possible to use other available control locations to control the drive, e.g. digital/analogue inputs and the drive control panel.

Data Mapping The

The ABC-PDP has been pre-configured to support the following functionality:

- send output data to the drive, maximum of 3 words:
  -Drv X CW = Control Word for drive X
  - -Drv X Ref1 = Reference value 1 for drive X
  - -Drv X Ref2 = Reference value 2 for drive X
- receive input data from the drive, maximum of 3 words:
  -Drv X SW = Status Word of drive X
- -Drv X Act1 = Actual value 1 of drive X
- -Drv X Act2 = Actual value 2 of drive X

Refer to the drive related manuals for the meaning of its data words.

Additionally, the AnyBus<sup>®</sup> Communicator has its own Control Word (ABC CW) and Status Word (ABC SW). Refer to the AnyBus<sup>®</sup> Communicator manual for the meaning of these words.

The data mapping is presented in the tables 1 and 2 below.

## Table 1Output area (PLC to drive)

| 1+2       | 3+4       | 5+6       | 7+8       | 9+10      | 11+12      | 13+14      | 15+16     |
|-----------|-----------|-----------|-----------|-----------|------------|------------|-----------|
| ABC CW    | Drv1 CW   | Drv1 Ref1 | Drv1 Ref2 | Drv2 CW   | Drv2 Ref1  | Drv2 Ref2  | Drv3 CW   |
| 17+18     | 19+20     | 21+22     | 23+24     | 25+26     | 27+28      | 29+30      | 31+32     |
| Drv3 Ref1 | Drv3 Ref2 | Drv4 CW   | Drv4 Ref1 | Drv4 Ref2 | Drv5 CW    | Drv5 Ref1  | Drv5 Ref2 |
| 33+34     | 35+36     | 37+38     | 39+40     | 41+42     | 43+44      | 45+46      | 47+48     |
| Drv6 CW   | Drv6 Ref1 | Drv6 Ref2 | Drv7 CW   | Drv7 Ref1 | Drv7 Ref2  | Drv8 CW    | Drv8 Ref1 |
| 49+50     | 51+52     | 53+54     | 55+56     | 57+58     | 59+60      | 61+62      |           |
| Drv8 Ref2 | Drv9 CW   | Drv9 Ref1 | Drv9 Ref2 | Drv10 CW  | Drv10 Ref1 | Drv10 Ref2 |           |